| Certified Product Trainer:                                                                   |                                              |                                                                                 |  |  |  |  |
|----------------------------------------------------------------------------------------------|----------------------------------------------|---------------------------------------------------------------------------------|--|--|--|--|
| Initial PumpTraining Date:                                                                   | AM Training Date:                            | Overall time spent:                                                             |  |  |  |  |
| Patient Name:                                                                                |                                              |                                                                                 |  |  |  |  |
| Pump S/N#:                                                                                   | Completed Onlin                              | ne Training Video(s) 🛛 Yes 🖓 No                                                 |  |  |  |  |
| REMINDERS FOR SUCCESS HAVE BEEN REVIEW                                                       | NED:                                         |                                                                                 |  |  |  |  |
| □ Regular fingerstick BGs and calibrations are ne                                            | eeded; if BG result seems inaccurate, wash h | ands and re-check                                                               |  |  |  |  |
| Give boluses before all meals and snacks; give                                               | correction boluses when the pump recomm      | nends                                                                           |  |  |  |  |
| $\hfill\square$ Perform bedtime calibration and give correction                              | on bolus if needed to minimize nighttime ale | rts                                                                             |  |  |  |  |
| □ If SmartGuard <sup>™</sup> Auto Mode exit occurs, the g                                    | oal is to re-enter as soon as possible       |                                                                                 |  |  |  |  |
| □ Regular CareLink <sup>™</sup> Personal software uploads                                    | s are needed                                 |                                                                                 |  |  |  |  |
| SmartGuard <sup>™</sup> Auto Mode<br>□ Introduction to SmartGuard <sup>™</sup> Auto Mode con | npared to Manual Mode                        |                                                                                 |  |  |  |  |
| CareLink <sup>™</sup> Software – Manual Mode Evaluatio                                       | n                                            |                                                                                 |  |  |  |  |
| □ Calibrations are entered appropriately □                                                   | Carbs are being accurately quantified        | Boluses given pre-meal/snack                                                    |  |  |  |  |
| □ Post-meal BGs within target □                                                              | Correction boluses achieving target          | Basal/Bolus ratio evaluated                                                     |  |  |  |  |
| Actions taken if any of these not achieved:                                                  |                                              |                                                                                 |  |  |  |  |
| □ CareLink™ Software report is not available                                                 |                                              |                                                                                 |  |  |  |  |
| Ensure SmartGuard™ Auto Mode Readiness                                                       |                                              |                                                                                 |  |  |  |  |
| □ SmartGuard <sup>™</sup> Auto Mode warm-up is comple                                        | ete 🛛 Carb Ratio and Active Insulin time e   | entered                                                                         |  |  |  |  |
| □ A sensor is on and working                                                                 | There is no active Temp Basal, Manu          | ] There is no active Temp Basal, Manual Suspend or Square/Dual Wave bolus       |  |  |  |  |
| SmartGuard™ Auto Mode Start                                                                  |                                              |                                                                                 |  |  |  |  |
| □ SmartGuard <sup>™</sup> Auto Mode turned On                                                | □ SmartGuard <sup>™</sup> Auto Mode Readine  | ss screen checked 🛛 🛛 BG has been entered                                       |  |  |  |  |
| □ SmartGuard™ Auto Mode BG alert is On                                                       | □ All settings entered as per the Minil      | ☐ All settings entered as per the MiniMed™ 770G system initiation settings form |  |  |  |  |
| Additional topics                                                                            |                                              |                                                                                 |  |  |  |  |
| □ SmartGuard™ Auto Mode Home screen/graph                                                    | hs 🛛 Safe Basal                              | □ SmartGuard <sup>™</sup> Auto Mode exit reasons reviewed                       |  |  |  |  |
|                                                                                              | □ Follow instructions on screen to res       | solve □ Check SmartGuard <sup>™</sup> Auto Mode Readiness screen                |  |  |  |  |
| Reviewed common alerts                                                                       | Temp Target                                  | for re-entry information                                                        |  |  |  |  |
| Resources                                                                                    |                                              | □ Bolusing in SmartGuard <sup>™</sup> Auto Mode                                 |  |  |  |  |
| □ Getting Started with MiniMed <sup>™</sup> 770G SmartG                                      | Guard™ Auto Mode □ Follow-u                  | ıp touch points scheduled                                                       |  |  |  |  |
| SmartGuard™ Auto Mode has been activated: [                                                  | <b>Yes □No</b> If no, SmartGuard™ Auto Mo    | ode start scheduled for:                                                        |  |  |  |  |
| Training Notes:                                                                              |                                              |                                                                                 |  |  |  |  |
| J                                                                                            |                                              |                                                                                 |  |  |  |  |
|                                                                                              |                                              |                                                                                 |  |  |  |  |
|                                                                                              |                                              |                                                                                 |  |  |  |  |
|                                                                                              |                                              |                                                                                 |  |  |  |  |

I certify that I received and understood the full and complete training mentioned above

| Patient Name:                                    |                       |                              |                   |                      |                          |
|--------------------------------------------------|-----------------------|------------------------------|-------------------|----------------------|--------------------------|
| Follow-up Touch Point Date:                      |                       |                              |                   |                      |                          |
| Assessment topic and observations:               |                       |                              |                   |                      |                          |
| % sensor wear                                    | % time in SmartGuard  | ™ Auto mode                  | Carb Ratio:       | Time                 | Ratio                    |
| % time in range                                  | % auto basal          |                              | -                 |                      |                          |
| □ SmartGuard <sup>™</sup> Auto Mode exits □ Bolu | is timing 🛛 🗘         | Correction boluses           | _                 |                      |                          |
| □ Temp Target □ Ove                              | rnight alerts 🛛 🛛     | Active insulin time          |                   |                      |                          |
| □ Manual Mode setting review                     |                       |                              |                   |                      |                          |
| Action taken to address the observations a       | bove:                 |                              |                   |                      |                          |
|                                                  |                       |                              |                   |                      |                          |
|                                                  |                       |                              |                   |                      |                          |
|                                                  |                       |                              |                   |                      |                          |
| Follow-up Touch Point Date:                      |                       | Active Insulin Time          |                   |                      |                          |
| Assessment topic and observations:               |                       |                              |                   |                      |                          |
| % time in SmartGuard™ Auto Mode                  | % Sensor              | Wear:                        | _ Carb Ratio:     | Time                 | Ratio                    |
| □ Glucose control when in Manual Mode □          | ] Meal boluses        | □ Correction boluses         | -                 |                      |                          |
| □ Night-time alerts □                            | Activity/exercise     | □ SmartGuard™ Auto M         | lode exits        |                      |                          |
|                                                  |                       |                              | _                 |                      |                          |
|                                                  |                       |                              |                   |                      |                          |
| Follow-up Touch Point Date:                      |                       | Active Insulin Time          |                   |                      |                          |
| Assessment topic and observations:               |                       |                              | Carb Patio        | Timo                 | Datio                    |
| % time in SmartGuard™ Auto Mode                  | % Sensor              | Wear:                        |                   | Time                 | Ratio                    |
| Glucose control when in Manual Mode              | ] Meal boluses        | Correction boluses           | -                 |                      |                          |
| □ Night-time alerts □                            | ☐ Activity/exercise   | □ SmartGuard™ Auto M         | lode exits        |                      |                          |
|                                                  |                       |                              | -                 |                      |                          |
| Action taken to address the observations a       | bove:                 |                              |                   |                      |                          |
|                                                  |                       |                              |                   |                      |                          |
|                                                  |                       |                              |                   |                      |                          |
| By signing below the patient acknowledges        | that they have receiv | ved and understood the full  | and complete tr   | aining mentioned     | above                    |
| and consents to a copy of this document be       | eing forwarded to Me  | au onic for administrative a | nu quality purpo  | ses only.            |                          |
| Patient Signature:                               |                       | D                            | ate:              |                      |                          |
| Trainer signature:                               |                       | D                            | ate:              |                      |                          |
|                                                  |                       |                              |                   |                      |                          |
| FAX COMPLETED FORM WITHIN 30 DAYS C              | OF TRAINING TO 1-80   | 0-326-8322 or send scan/pl   | hoto (in pdf form | at) to your specific | : Region's email address |

rs.cancptinvoiceon@medtronic.com for ON, rs.can-cptinvoice-west@medtronic.com for BC/AB/MB/SK, rs.can-cptinvoice-east@medtronic.com for NS/NB/NL/PEI, rs.can-cptinvoice-qc@medtronic.com for QC

## **Medtronic**